# 立教大学心理学科研究参加システム 登録・利用のご案内

2020年9月29日 第一版

立教大学心理学科研究参加システムでは, 立教大学現代心理学部心理学科にて実施されている 研究にインターネットを通じて参加登録いただけます。アカウントを作成いただくと, 参加可 能な実験や調査の閲覧や参加登録を行うことが出来ます。

|                 | Departmen                       | at of Psychology Rikkyo Psychology Research System                                                                                                    |
|-----------------|---------------------------------|----------------------------------------------------------------------------------------------------|
| RIKKYO PSYCHOLO | GY RESEARCH SYSTEM<br>[English] | <ul> <li>立教大学心理学科研究参加システムへようこそ!</li> <li>○新しくアカウントを作成される方は、下の「アカウントを申請する」ボタンをクリックしてください。</li> <li>○ユーザーID、パスワード等が英語表記になっている場合は、「本ページ左側のユーザーIDを入力する欄の右上に表示されている日本語」ボタンをクリックしてください。</li> <li>○登録者用オンラインマニュアルはこちらのPDFをご覧下さい。</li> <li>○スマートフォン・タブレット端末対応アブリのご案内</li> <li>App Store, またはGoogle Playのサイトからシステム利用のためのアプリをダウンロード・インストールすることが出来ます。SONAシステムのwebサイトから、またはApple・Androidのアプリストアで「Sona Mobile」を検索してインストールして下さい。</li> <li>利用に際して、システムのURLを入力する必要があります。以下のURLをコピー・貼り付けしてください。</li> <li>https://rikkyo-psych.sona-systems.com/default.aspx</li> </ul> |
|                 |                                 | アカウントを申請する<br>パスワードをお忘れですか?                                                                                                    |

## URL :

https://rikkyo-psych.sona-systems.com/default.aspx?p\_language=JA

Web ページはパソコンやスマートフォン,タブレット端末にて利用可能ですが,スマートフォンやタブレット端末向けのアプリがあります。SONA システムの web サイト

(<u>http://www.sona-systems.com/app-download.aspx</u>)から,または Apple・Android のアプリストアで「Sona Mobile」を検索して,アプリをインストールし,システムの URL を入力してください。このご案内は Web ページ用のものです。

### 【アカウントの新規作成】

ページ右側にある「アカウントを申請する」ボタンをクリックしてください。アカウント作成 時にはメールアドレスが必要になります(携帯アドレスも登録可能です)。

以下の基本情報を入力してください。

氏名(名前,姓の順に記入するようになっていますが逆でも問題ありません。例) 心子 立教)

- ユーザーID(6文字以上30文字以内のアルファベットと数字が使用できます。例)氏名の アルファベット:rikkyoshinko)
- ・ E-mail アドレス (大学提供のアドレスでもその他のアドレスでも構いません)
- E-mail アドレス(再入力)
- 電話番号(任意)

入力が終わりましたら,アカウントの発行ボタンを押して下さい。

システムのメールアドレス(<u>rikkyo-psych-admin@sona-systems.net</u>)から,登録いただいた メールアドレス宛にログイン情報が送付されます。また,今後は研究への参加登録のお願いな どのお知らせメールが送信されます。メールが届かない場合は,迷惑メールフォルダーにメー ルが届いていないかを確認して下さい。迷惑メールフィルターを利用している場合は,上記メ ールアドレスからの受信を許可してください。

初回ログイン時に,実験・調査参加者/プライバシーに関する方針が示された文章を読み,内容 に同意していただく必要があります。これらの手続きを終えると,以下のようにメインメニュ ーのページが閲覧できるようになります。

※ 他者に閲覧されたり,記録が失われたりする可能性がありますので,利用終了時には必ず ログアウトしてください。共用の PC を利用している場合は特にご注意ください。

| RIKKYO UNIVERSITY            | Department of Psychology Rikkyo Psychology Research System |
|------------------------------|------------------------------------------------------------|
| - 希 研究 スケジュール/クレジット          | マイプロフィール ログアウト 🕒                                           |
|                              | 心子 立教(参加者)                                                 |
| 研究への参加登録                     | Credits 概要                                                 |
| 参加可能な研究を見る ❷                 | Credits 取得 O Credits 保留                                    |
| スケジュールとクレジット                 |                                                            |
| ◎ 参加予定の研究の詳細確認およびキャンセル       | 今後の予定                                                      |
| ☆ 参加済みの研究リストの閲覧、取得済みクレジットの確認 | ● 今後の予定なし                                                  |
| ★ 取得済みのその他のCreditsを閲覧        |                                                            |
| マイプロフィール                     |                                                            |
| 읍 パスワード変更                    |                                                            |
| ▲ 連絡先の変更                     |                                                            |
| S Emailアドレスの変更               |                                                            |
|                              |                                                            |

#### 【研究への参加登録研究の閲覧】

参加者を募集している研究一覧を見る際は,ホーム画面の「研究への参加登録」下にある「参 加可能な研究を見る」ボタンを選択してください。研究の詳細情報を閲覧する際は,研究に関 する情報一覧にある研究名をクリックします。

#### 【研究への参加登録】

研究への参加登録をする場合は,研究名をクリックし,「所要時間」,「概要」,および「詳細」 詳細情報を確認してください。特に,詳細欄に記載された【謝礼】や【参加条件】に関して確 認をして下さい。何か質問がある場合は,研究担当者の右側にあるメールマークをクリックす ることで, Eメールによる問い合わせが出来ます。また,参加登録およびキャンセルの期限も 合わせて確認して下さい。

参加登録する場合は、「この研究の実施時間を閲覧する」ボタンをクリックしてください。そ して、参加したい時間枠をクリックし、登録確認画面より「参加登録する」ボタンをクリック してください。クリック後、参加時間と実施場所を確認する情報が表示されます。

※ 参加登録後は、研究者から参加者の情報が閲覧できる状態になります。

※ 2 回参加が必要な研究には、1 回目、2 回目の参加スケジュールを同時に決定する必要が あります。

#### 【参加登録のキャンセル】

参加登録をキャンセルする場合は、「スケジュール/クレジット」のページに移動します。こ のページでは、研究参加登録履歴が表示されます。「キャンセルしますか?」ボタンを選択 し、「はい、キャンセルします」ボタンを押すことで、キャンセルが実行されます。キャンセ ル期限(実験によって異なる)が過ぎている場合、「キャンセルしますか?」ボタンが表示さ れません。その場合は、研究名をクリックし、研究担当者欄に表示されるメールマークから連 絡をして下さい。

※ 2 回参加が必要な研究の 2 回目をキャンセルした場合, 1 回目の登録はキャンセルされま せんが,別の日程で 2 回目に参加したい場合は,研究担当者に直接連絡してください。

#### 【パスワードおよびその他の情報の変更】

パスワードやその他の個人情報の修正は、「マイプロフィール」から行ってください。

#### 【パスワードを忘れた場合】

トップページ左側に表示される「パスワードをお忘れですか?」をクリックしてください。次のページで、ユーザーID もしくは登録している電子メールアドレスを入力してください。登

録済のメールアドレス宛に、パスワードに関する情報が送信されます。

#### 【ログアウト】

システム利用終了時には、ツールバーの「ログアウト」を選択してください。共用 PC を使用 している場合は、特に、使用したブラウザのウィンドウも閉じるようにしてください。

#### 【参加状況の確認】

「スケジュールとクレジット」のページから、これまでに参加した研究,謝金,クレジットに 関する情報を閲覧できます。

#### 【言語設定について】

システムが英語表記になっている場合は、一度ログアウトしていただいた後、ログイン画面で ユーザーIDの入力欄の右上にある【日本語】ボタンをクリックし、日本語表記にしてからログ インして下さい。

#### 【ログインが出来ない場合】

ID とパスワードが正しいことを確認して下さい。Web ブラウザの設定に問題がある場合もありますので、ブラウザのクッキーをオンにする、ブラウザを一度閉じる、別のウェブブラウザを使用する、別の PC を使用するなどの方法を試してください。

#### 【アカウントの削除】

アカウントを削除したい場合は、マイプロフィールの右下にある「アカウントの削除」ボタン を押していただければ、いつでもアカウントの削除が可能です。

- ※ 参加登録に関する情報は,登録いただいた研究の実施者とシステムの管理者のみ閲覧可能 です。他の参加者や,他の研究担当者,教員が閲覧することはできません。
- ※研究の中には、参加可能な時間枠が表示されないものもあります。時間枠がない場合、一時的に研究参加募集を停止している可能性があります。定期的にページを閲覧して、参加可能な時間枠が新たに設定されているかどうか確認してください。

質問がある場合は, <u>rikkyo psychology research@ml.rikkyo.ac.i</u>p までご連絡ください。